### Instrucciones de registro y pago **Registration and payment instructions**

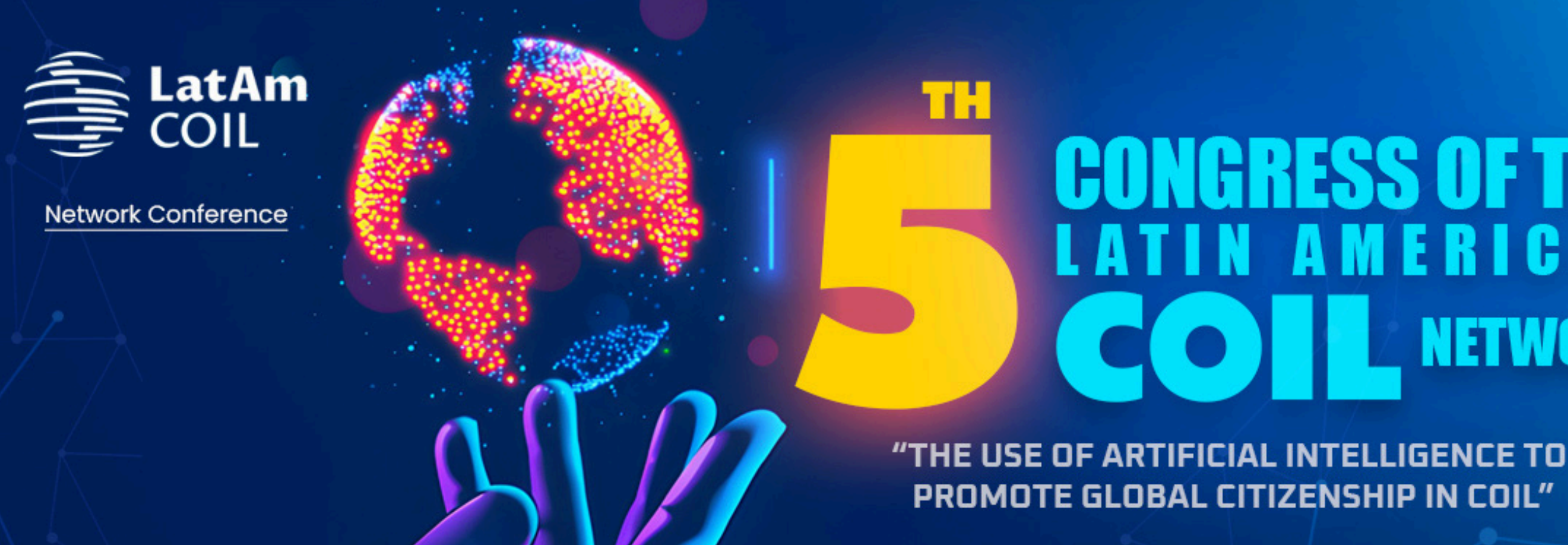

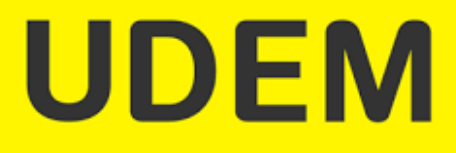

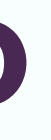

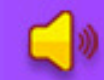

LANGUAGES: SPANISH AND ENGLISH

### NETWORK

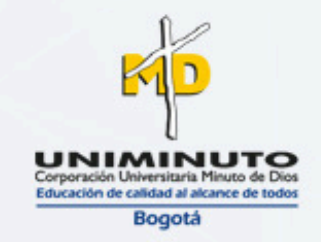

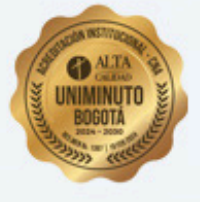

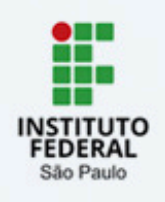

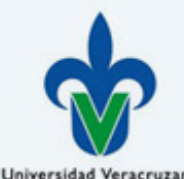

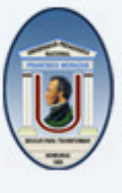

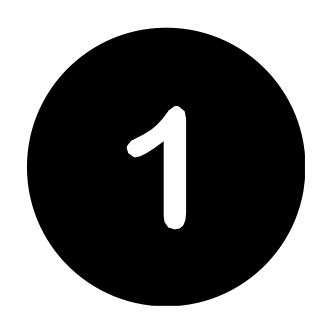

Ingresar a la liga: udem.edu.mx/LatamCOIL y seleccionar el idioma de tu preferencia.

Go to: <u>udem.edu.mx/LatamCOIL</u> and select the language of your preference.

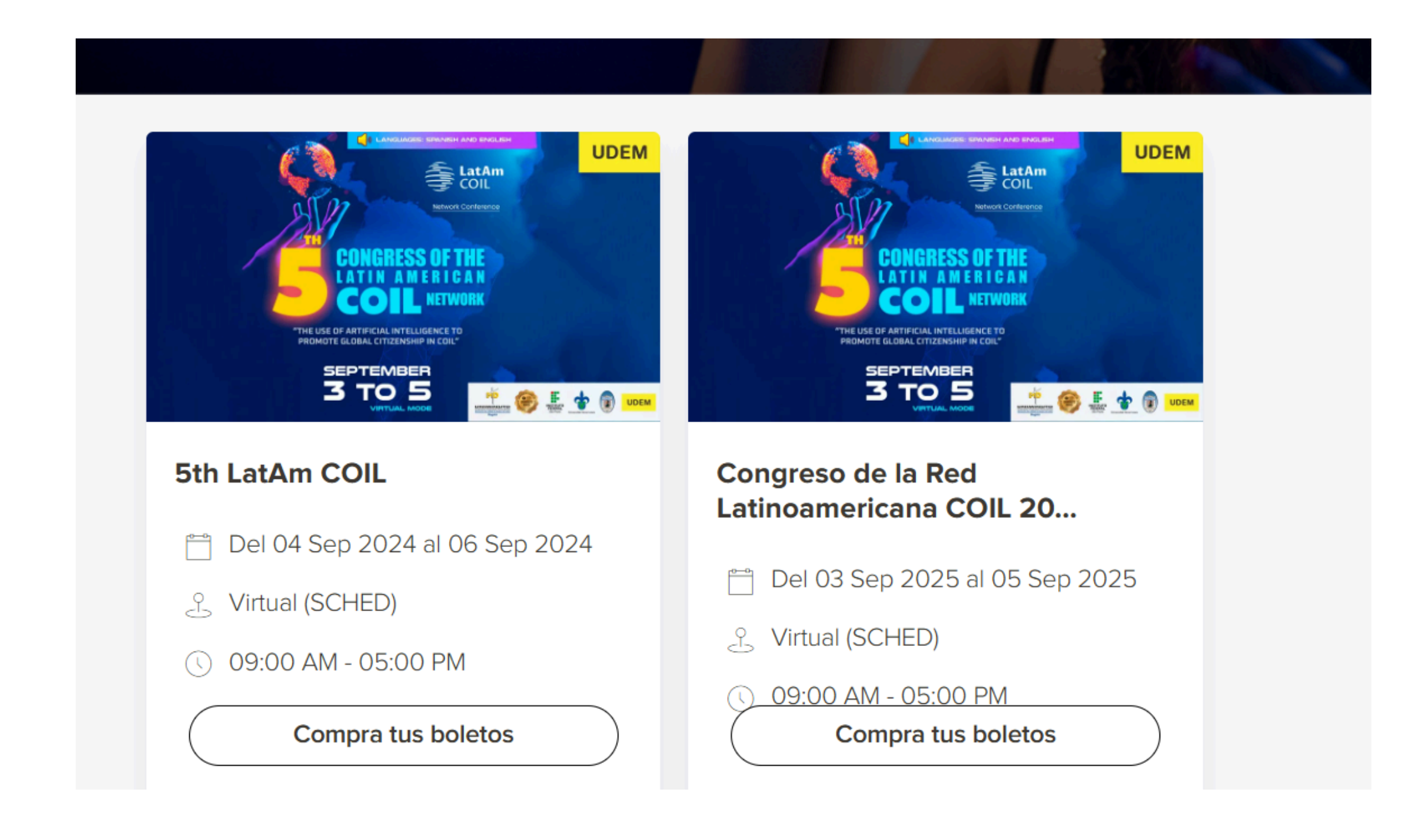

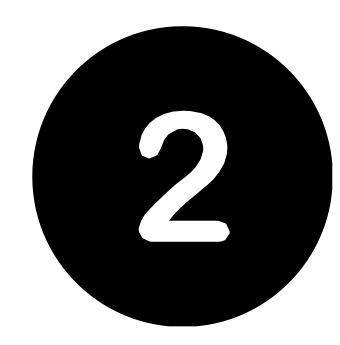

### Llenar los datos de registro de cada participante de su institución.

Fill in the registration data for each participant from your institution.

| Full name*   | Job title*      |
|--------------|-----------------|
| INSTITUTION  | E-MAIL ADDRESS  |
| Institution* | E-mail address* |
|              |                 |

Al terminar de ingresar los datos, dar clic en "Añadir al carrito" When you have finished entering the data, click on "Add to cart".

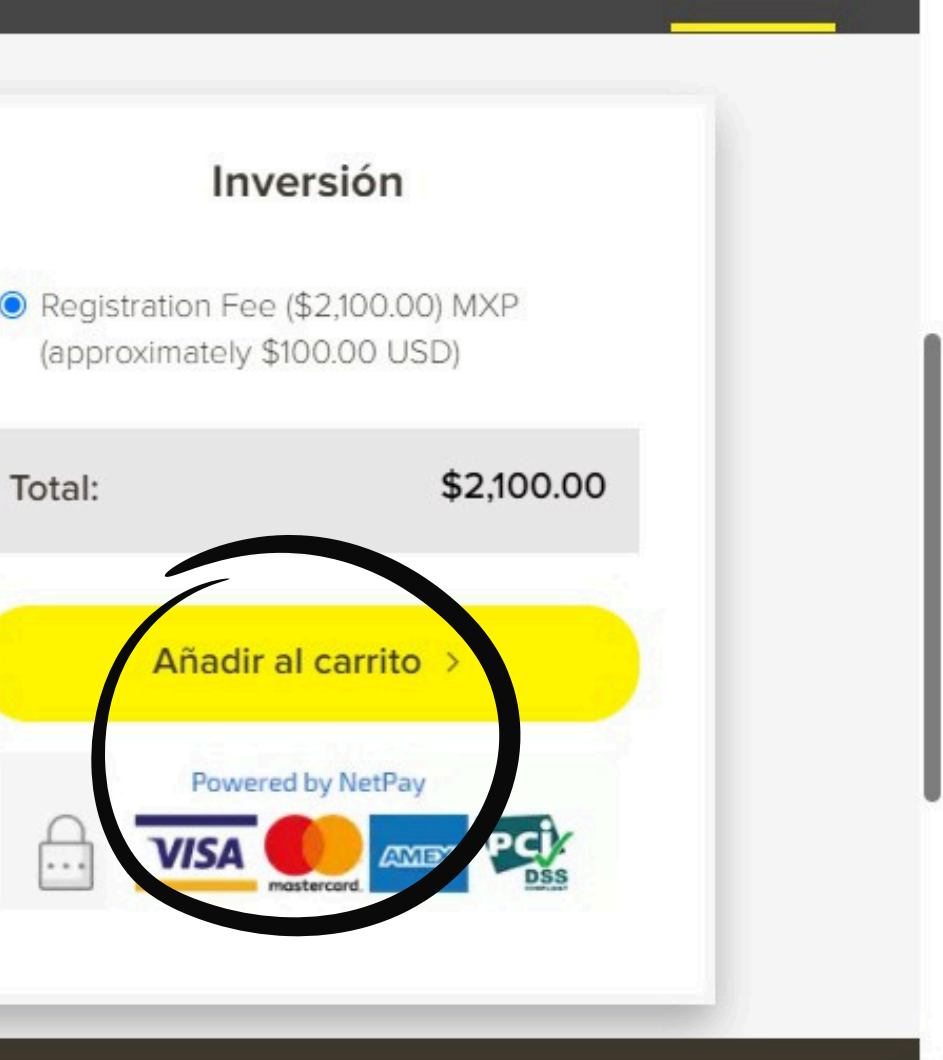

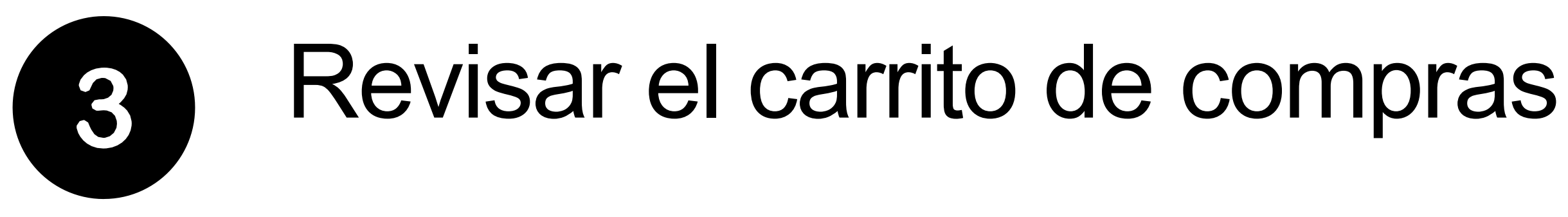

Una vez completados los datos de todos los participantes de su institución, ir al carrito de compras y <u>dar clic en "Ver</u> detalle de tus pedidos"

Once you have completed the data of all the participants of your institution, go to the shopping cart and click on "View details of your orders".

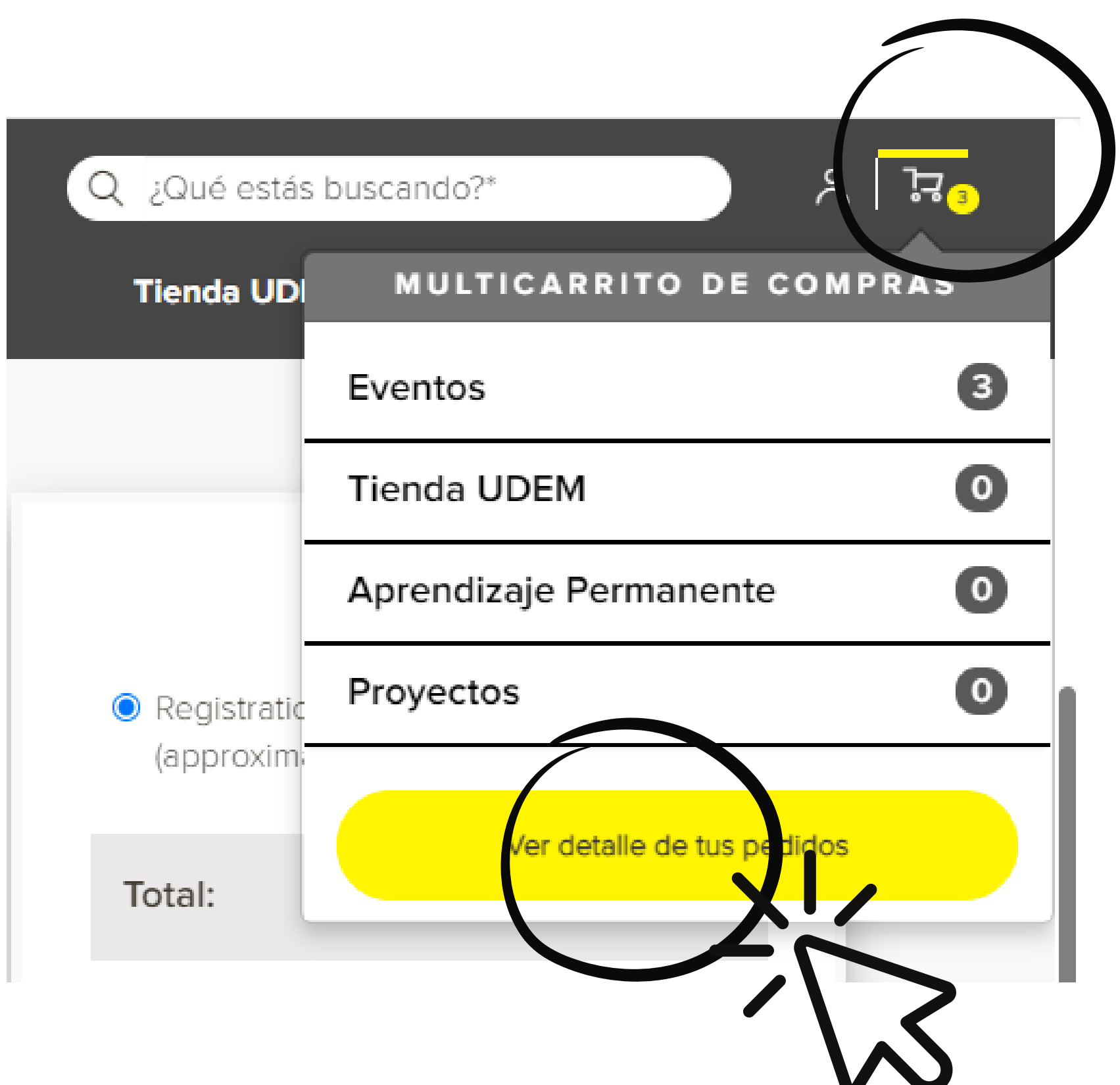

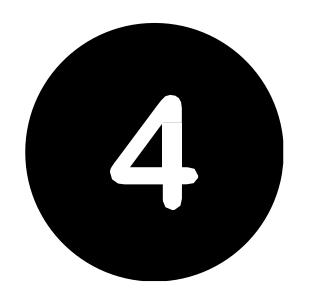

### Ver el detalle de compra

See purchase details

Revisar que la información esté correcta.

Verify that the information is correct.

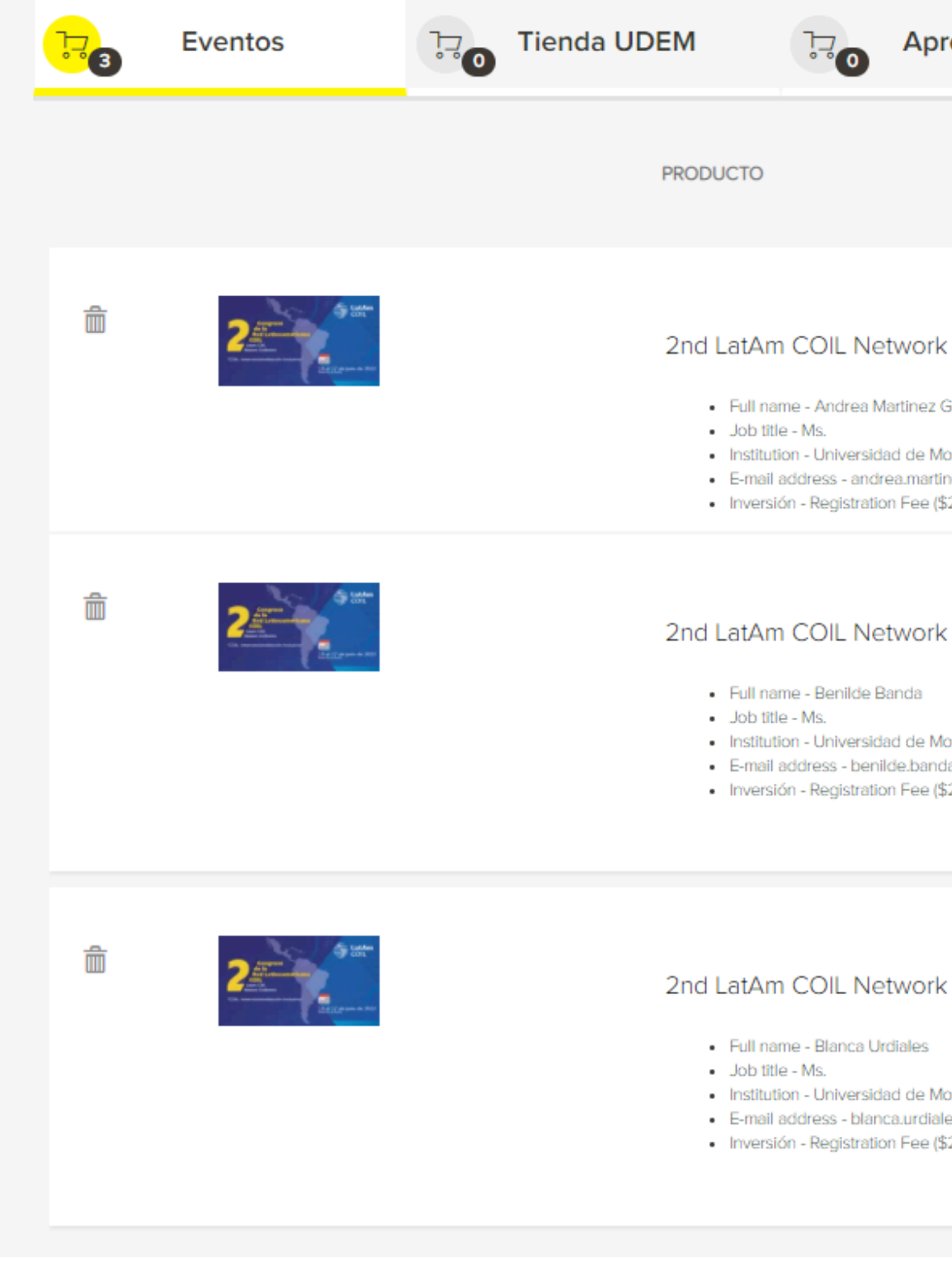

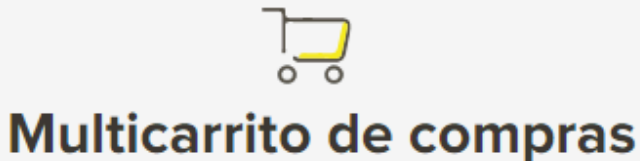

### Selecciona el carrito que quieres pagar.

| prendizaje                                                                 | ₽0              | Proyectos |          |                    |                 |
|----------------------------------------------------------------------------|-----------------|-----------|----------|--------------------|-----------------|
|                                                                            |                 |           | CANTIDAD | PRECIO<br>P/UNIDAD | PRECIO<br>TOTAL |
| rk Conference<br>z Garcia<br>Monterrey - UDEM<br>rtinezg@udem.edu.mx       |                 |           | 1        | \$2,100.00         | \$2,100.00      |
| rk Conference                                                              | / \$100.00 USD) |           | 1        | \$2,100.00         | \$2,100.00      |
| Monterrey - UDEM<br>nda@udem.edu.mx<br>e (\$2,100.00) MXP (approximately   | / \$100.00 USD) |           |          |                    |                 |
| rk Conference                                                              |                 |           | 1        | \$2,100.00         | \$2,100.00      |
| Monterrey - UDEM<br>iales@udem.edu.mx<br>? (\$2,100.00) MXP (approximatel) | / \$100.00 USD) |           |          |                    |                 |

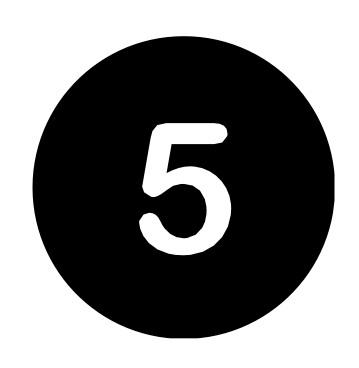

### Ingresar el cupón de descuento Enter the discount coupon

| UNIVERSIDAD<br>DE MONTERREY                                                                |
|--------------------------------------------------------------------------------------------|
|                                                                                            |
| Cupón de descuento                                                                         |
| El cupón se aplicará al total del pedido. Toma en cuenta que solo se puede usar un cupón p |
| CÓDIGO DE CANJE                                                                            |
|                                                                                            |
|                                                                                            |

Si su grupo tiene 5 ó 10 participantes, podrá utilizar el cupón de descuento COIL5 ó COIL10 Ingresa el cupón en la parte inferior de la página, (justo abajo del detalle del pedido) y dar clic en "lr a pagar"

If your group has 5 or 10 participants, you can use the discount coupon COIL5 or COIL10 Enter the coupon at the bottom of the page, (just below the order detail) and click on "Go to checkout".

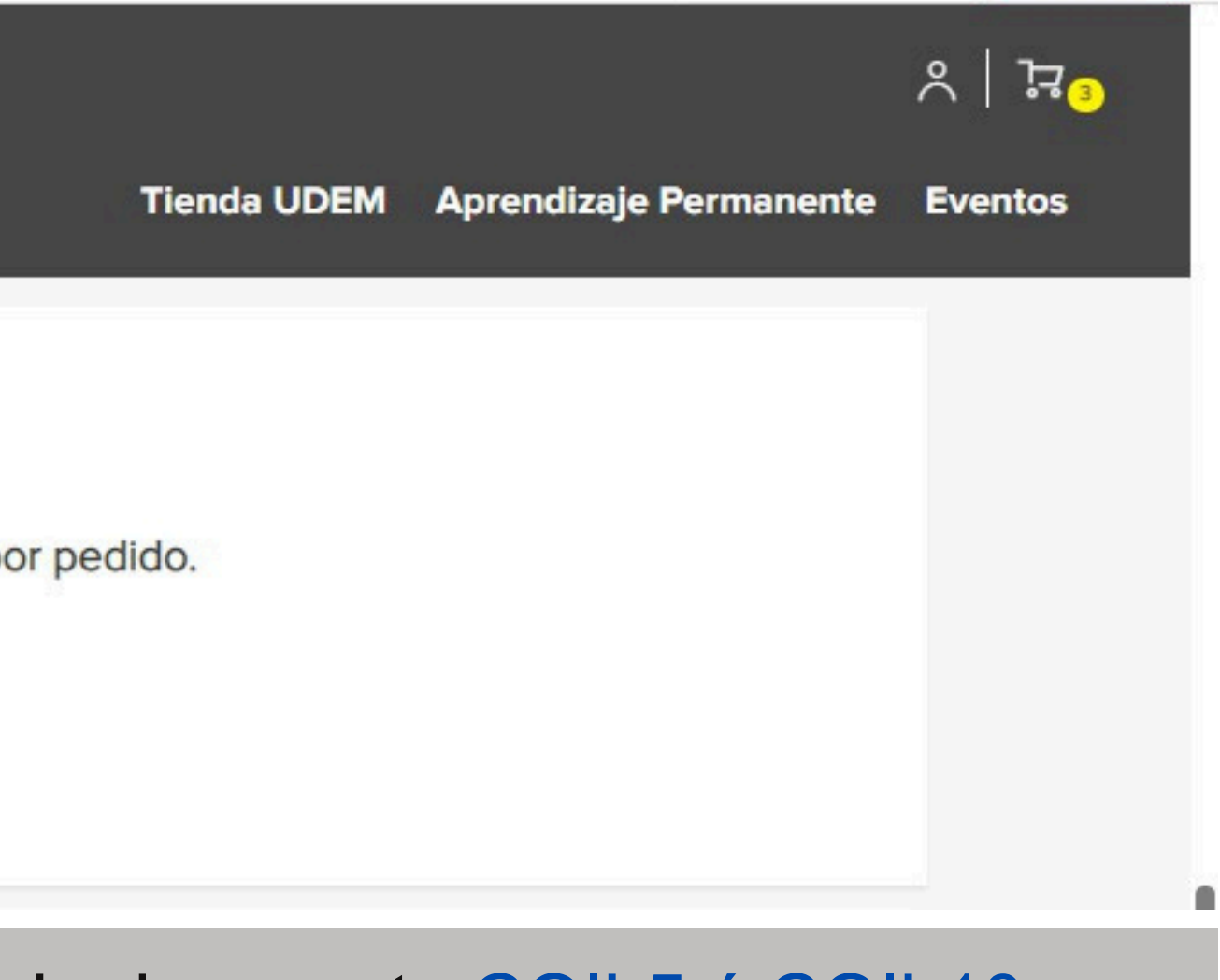

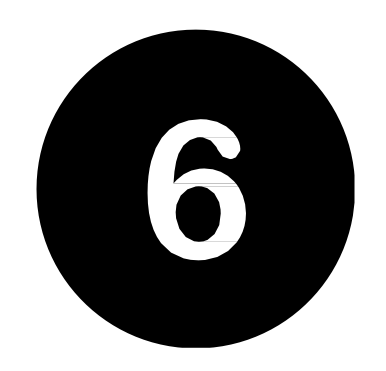

### Registro para realizar la compra

\*Designar a un r<u>esponsable del grupo</u> de personas inscritas de su institución.

Designate a person responsible for the group of enrolled persons from your institution.

| UNIVERSIDAD                              |                | Q ¿Qué estás buscan                                                                                                    | ndo?                       | 옷   옷<br>• |
|------------------------------------------|----------------|----------------------------------------------------------------------------------------------------|----------------------------|------------|
| DE MONTERREY                             | /<br>Ingresa a | Tienda UDEM Ap                                                                                                    | prendizaje Permanente      | Eventos    |
| Inicia sesión                            |                | Regístrate                                                                                                    |                            |            |
| *EMAIL:<br>CONTRASEÑA:                   |                | تے<br>¡Crea una cuenta con nosotros! Podrás<br>seguimiento a tus pedidos, guardar direccio<br>envío y pagar fácilmente, entre otros bene<br>Registrate aguí | dar<br>ones de<br>eficios. |            |
| Entra ahora<br>¿Olvidaste tu contraseña? |                | Continuar con Facebook                                                                                                    |                            |            |

### Dar clic en el botón "Registrate aquí"

Click on the button "Register here".

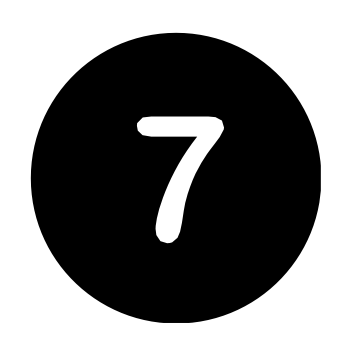

### Llenar los datos que se solicitan

Fill in the requested data

## En la pregunta "Relación con UDEM", seleccionar: Otro

In the question "Relationship with UDEM", select: Other

|   | UNIVERSIDAD<br>DE MONTERREY               |
|---|-------------------------------------------|
|   | Datos de contacto                         |
|   | NOMBRE(S):                                |
|   | Nombre(S)*                                |
|   | FECULAR                                   |
|   | Número de celula                          |
|   | Relación con la UD EM                     |
|   | Por favor selecciona (aquellos que apliqu |
| - |                                           |
|   | Información de acceso                     |
|   | E-mail*                                   |
|   | Contraseña*                               |

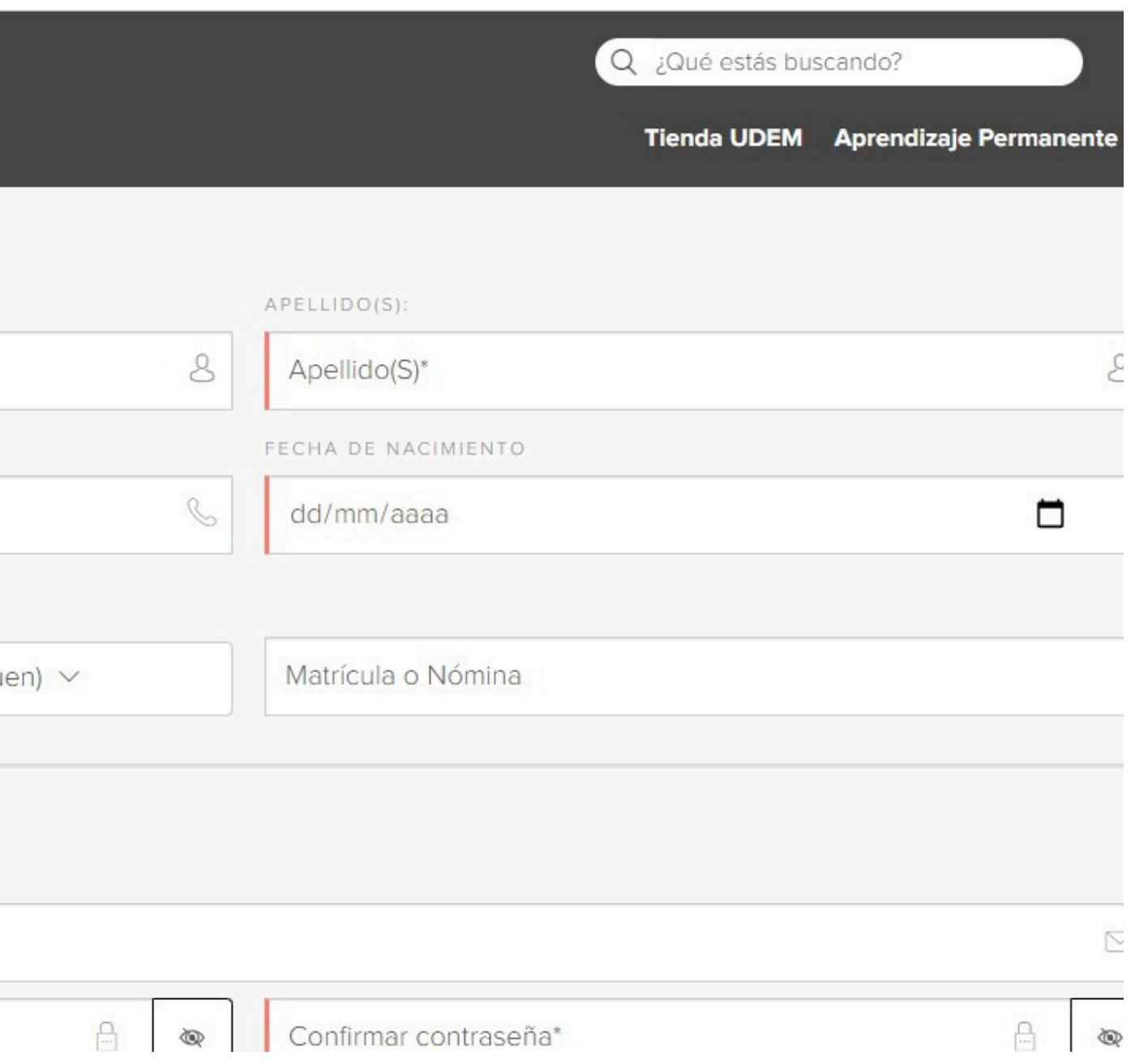

### Confirmar el pedido y finalizar la compra

Revisar el detalle de su compra. Puede editar información de su pedido en caso de requerirlo. En caso de <u>requerir factura</u> (solo universidades en México) seleccionar SI y llenar los datos solicitados). Dar click en "Finalizar compra"

Review the details of your purchase. You can edit your order information if required. In case you require an invoice (only universities in Mexico) select YES and fill in the requested information). Click on "Finalize purchase".

| ERSIDAD<br>DNTERREY                                                                                                    |                                   |                     |             | UNIVERSIDAD<br>DE MONTERREY                                                                                                    |           |                                          |                                      | <b>∧</b> |
|----------------------------------------------------------------------------------------------------|-----------------------------------|---------------------|-------------|----------------------------------------------------------------------------------------------------|-----------|------------------------------------------|--------------------------------------|----------|
|                                                                                                    | Confirmac                         | 옷<br>ción de pedido |             | Datos de facturación<br>Selecciona si requieres factura:<br>O No O Sí                                                                                                    | Subtotal: | Resumen de<br>Forma de<br>Tarjeta de déb | e compra<br>e pago:<br>ito o crédito |          |
| Carrito de compras                                                                                                    | Cantidad x Precio                 | Editar              | -           | Forma de pago     Tarjeta de débito o crédito                                                                                                    | Cargo adm | inistrativo:<br>TOTAL:                   | \$7.00<br>\$6,307.00                 |          |
| <ul> <li>2nd LatAm COIL Network</li> <li>Conference         <ul> <li>Full name: Andrea</li> <li>Martinez Garcia</li> <li>Job title: Ms.</li> <li>Institution: Universidad of<br/>Monterrey - UDEM</li> <li>E-mail address:<br/>andrea.martinezg@uden<br/>du.mx</li> <li>Inversión: Registration Fe<br/>(\$2,100.00) MXP</li> </ul> </li> </ul> | 1 × \$2,100.00<br>de<br>n.e<br>ee | \$2,100.00          | Sub<br>Carç | Powered by FirstData<br>Powered by FirstData<br>Powered by FirstData | a el      | Finalizar                                | compra                               |          |

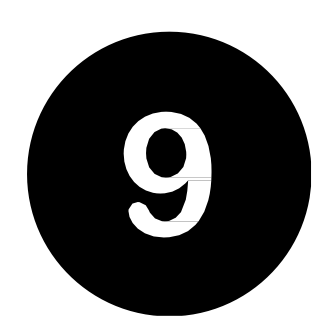

### Ingresar los datos de su tarjeta de crédito o débito

### Enter your credit or debit card details

| UNIVERSIDAD<br>DE MONTERREY                                                 | fis                                               | serv.                                     | •<br>इ.स.   ♡   २                             |
|-----------------------------------------------------------------------------|---------------------------------------------------|-------------------------------------------|-----------------------------------------------|
|                                                                             | Total:                                            | \$ 6307,00 MXN                            |                                               |
| Forma de pago                                                               | Por favor proporcione                             | e los datos de su tarjeta de<br>rédito    | lesumen de compra                             |
| Tarjeta de débito o crédito                                                 | Titular                                           |                                           | Forma de pago:<br>Tarjeta de débito o crédito |
|                                                                             | Martinez Andrea                                   |                                           | \$6,300.00<br>strativo: \$7.00                |
| mastercard,                                                                 | Número de tarjeta                                 |                                           | TOTAL: \$6,307.00                             |
| El pago será realizado a través<br>mismo se sujetará a la <b>Política y</b> | Fecha de vencimiento                              |                                           | Finalizar compra                              |
|                                                                             |                                                   |                                           |                                               |
|                                                                             | Código de verificación de<br>dorso de la tarjeta) | la tarjeta (en la mayoría de los casos al |                                               |
|                                                                             | Atrás Adelante                                    |                                           |                                               |

# **Una vez que la compra haya sido procesada, se mostrará la siguiente imagen y se enviará un correo de confirmación.** *Once the purchase has been processed, the following image will be displayed and a*

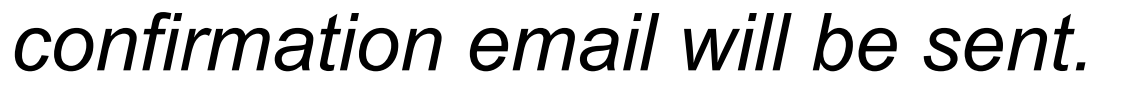

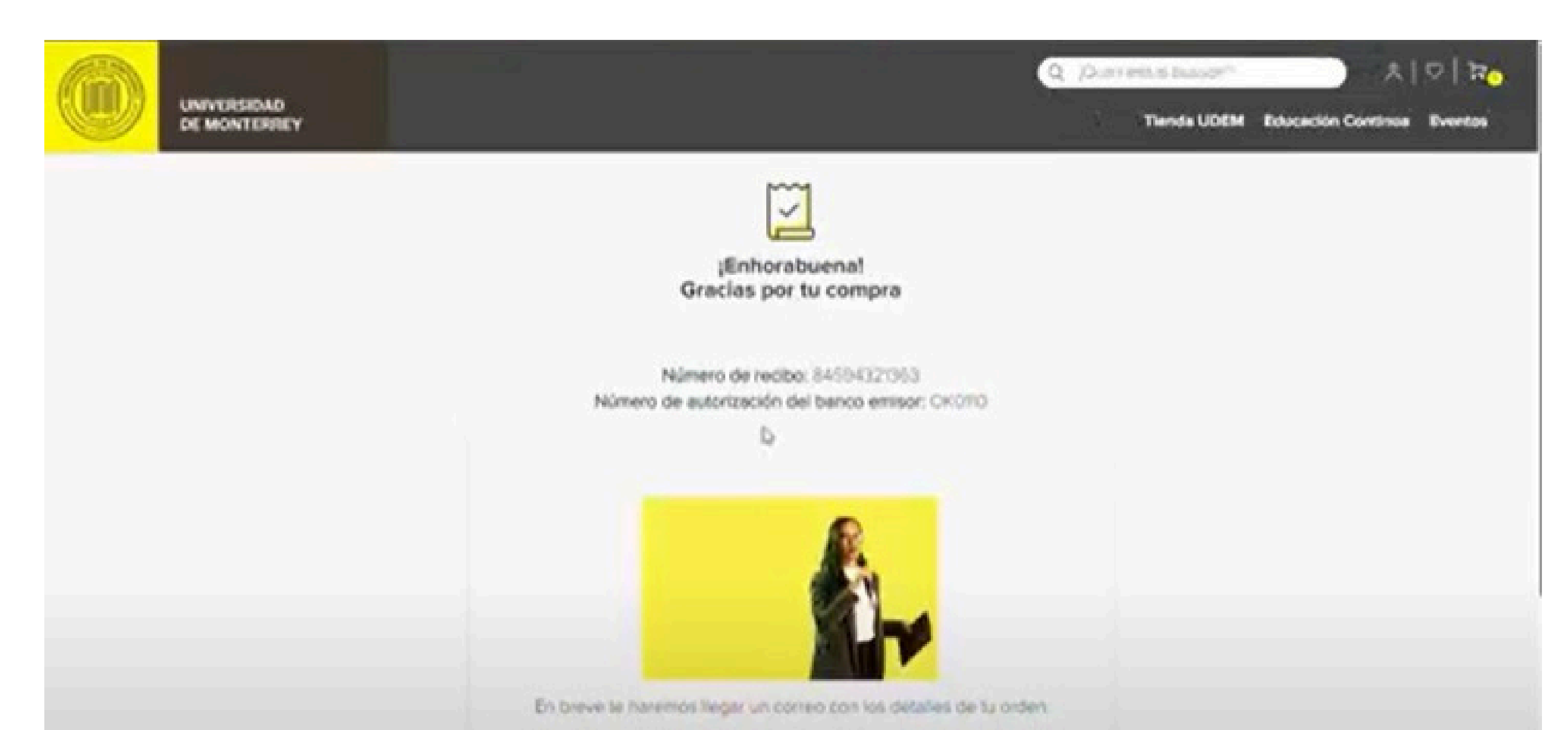